### PASSO A PASSO PARA EMISSÃO DE GRCSU POR MEIO DO SITE DA CAIXA www.caixa.gov.br

<u>Objetivo:</u> orientar os contribuintes para a correta emissão e impressão da Guia de Recolhimento da Contribuição Sindical Urbana via Internet CAIXA.

**Observação:** Utilizar o navegador <u>Internet Explorer – IE</u> ou o navegador <u>FIREFOX</u> na emissão da Guia de Recolhimento da Contribuição Sindical Urbana – GRCSU.

#### Passo-a-passo para a emissão da GRCSU

1º Passo: acesse a opção < CONTRIBUIÇÃO SINDICAL URBANA – GRCSU>

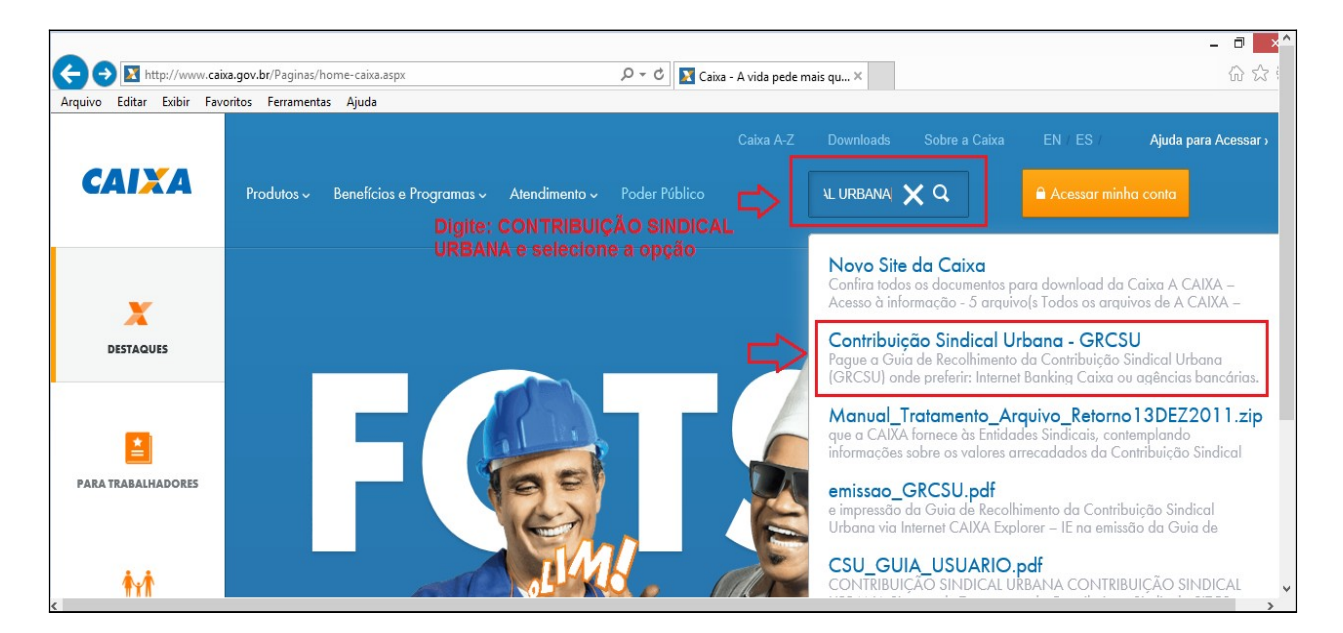

OU

| Pesquisa                    | Q                                                                                                    |
|-----------------------------|----------------------------------------------------------------------------------------------------|
| 157 Resultados Encontrados. |                                                                                                    |
|                             | Ou clique na LUPA e seleciona a opção CONTRIBUIÇÃO<br>SINDICAL URBANA - GRCSU                                                                                                    |
| Todos os resultados         | Novo Site da Caixa                                                                                                    |
| Arquivos para download      | Confira todos os documentos para download da Caixa A CAIXA – Acesso à informação - 5<br>arquivo(s Todos os arquivos de A CAIXA – Acesso à informação A CAIXA – Balanço e DRE<br>ajustados do |
|                             | Contribuição Sindical Urbana - GRCSU<br>Pague a Guia de Recolhimento da Contribuição Sindical Urbana (GRCSU) onde preferir:<br>Internet Banking Caixa ou agências bancárias. Acesse!         |
|                             | Manual_Tratamento_Arquivo_Retorno13DEZ2011.zip                                                                                                    |

2º Passo: clique na opção <Emitir Guias>:

| A Contribuição Sindical Urbana é um tributo obrigatório que deve ser pago em favor de<br>entidades representativas de categorias profissionais. No site da Caixa está disponível a<br>Guia de Recolhimento de Contribuição Sindical (GRCS), documento necessário para a<br>liquidação desse imposto. Depois de devidamente preenchida, a Guia pode ser paga em<br>qualquer agência da Caixa, casas lotéricas e nos estabelecimentos bancários. | Serviços online para Entidades<br>Gerenciar Guias<br>Acesso para pessoas físicas<br>Emitir Guias |
|----------------------------------------------------------------------------------------------------|--------------------------------------------------------------------------------------------------|
| Vantaaens                                                                                                    |                                                                                                  |

3º Passo: digite os caracteres de segurança apresentados em tela e clique em <CONFIRMA>:

|                                                                                                    | - D X  |
|----------------------------------------------------------------------------------------------------|--------|
| < 🕀 🖈 https://sindical.caixa.gov.br/sitcs_internet/contribuinte/login/login.do 🛛 🖉 🗧 🖒 🎽 CAIXA - Contribuição Sindi 🗙 | ☆ ☆    |
| Arquivo Editar Exibir Favoritos Ferramentas Ajuda                                                                     |        |
| CAIXA                                                                                                    |        |
| 🛿 ATENDIMENTO Selecione 🔍 😫 DÚVIDAS 🥥 Navegue pela Caixa 🔍                                                            |        |
|                                                                                                    |        |
| Favor preencher o campo abaixo com os caracteres escritos na imagem.                                                  |        |
| 8 G 1 V                                                                                                    |        |
| OBSERVAÇÃO:                                                                                                    |        |
| A digitação dos 4 caracteres da imagem ajuda a CAIXA a evitar consultas por programas automáticos,                    |        |
| que unicultam a utilização do apricativo pelos demais contribuintes.                                                  |        |
|                                                                                                    |        |
|                                                                                                    |        |
|                                                                                                    |        |
|                                                                                                    |        |
| <                                                                                                    | v      |
|                                                                                                    | v<br>> |

# 4º Passo: clique na opção <INCLUIR GUIA>:

|                                                                                                    | - a <mark>- x</mark> ^ |
|----------------------------------------------------------------------------------------------------|------------------------|
| 🗲 🛞 🗶 https://sindical.caixa.gov.br/sitcs_internet/contribuinte/login/autenticar.do;jsessionid=5: 🔎 🛩 🔒 🖒 🎇 CAIXA - Contribuição Sindi 🗴 |                        |
| Arquivo Editar Exibir Favoritos Ferramentas Ajuda                                                                                        |                        |
| CAIXA                                                                                                    |                        |
| ATENDIMENTO Selecione V 2 DÚVIDAS 🥎 Navegue pela Caixa V                                                                                 |                        |
|                                                                                                    |                        |
|                                                                                                    |                        |
| Incluir Guia     CONTRIBUIÇÃO SINDICAL URBANA                                                                                            |                        |
| Seja bem-vindo(a) ao sistema de contribuição sindical.                                                                                   |                        |
| Escolha os serviços no menu ao lado.                                                                                                    |                        |
|                                                                                                    |                        |
|                                                                                                    |                        |
|                                                                                                    |                        |
|                                                                                                    |                        |
|                                                                                                    |                        |
|                                                                                                    |                        |
|                                                                                                    |                        |
|                                                                                                    | ×                      |

5º Passo: digite os dados da Entidade Sindical beneficiária da arrecadação:

\* preencha os campos **Tipo de Identificação da Entidade, CNPJ ou Código da Entidade Sindical e Grau da Entidade** e clique em <CONFIRMA>.

\* <u>Atenção:</u> caso tenham sido preenchidas as informações acima, não devem ser incluídos dados nos campos Categoria, UF e Nome da Entidade.

| Attps://sind          | ndical.caixa.gov.br/sitcs_internet/contribuinte/imprimir_guia/iniciar.do?indicad 🔎 🖛 🔒 🖉 🔀 CAIXA - Contribuição Sindi 🗴 | ☆ ☆ |
|-----------------------|----------------------------------------------------------------------------------------------------|-----|
| Arquivo Editar Exibir | Favoritos Ferramentas Ajuda                                                                                             |     |
| CAIXA                 |                                                                                                    |     |
|                       | ATENDIMENTO Selecione                                                                                                   |     |
| CONTRIBUIÇÃO SINDICAL | AL URBANA O SAIR                                                                                                    |     |
|                       |                                                                                                    |     |
| D Incluir Guia        | Geração da Guia de Recolhimento da Contribuição Sindical Urbana - GRCSU<br>para pagamento                               |     |
|                       | Sr. Contribuinte, escolha a entidade para a qual irá contribuir, selecionando ao menos<br>um dos campos abaixo.         |     |
|                       | Tipo de Identificação da Entidade: Código da Entidade Sindical 🔽                                                        |     |
|                       | CNPJ ou Código da Entidade Sindical:                                                                                    |     |
|                       | Grau da Entidade: Ministério 🔽                                                                                          |     |
|                       | Categoria:                                                                                                    |     |
|                       | UF:                                                                                                    |     |
|                       | Nome da Entidade:                                                                                                    |     |
|                       | (CONFIRMAR)                                                                                                    |     |
|                       |                                                                                                    | *   |

**6º Passo:** verifique os dados da Entidade Sindical e, se corretos, clique em <CONFIRMA>, cão contrário retorne ao início e informe os dados corretos da Entidade Sindical:

| https://sir         | indical.caixa.gov.br/sitcs_internet/contribuinte/imprimir_guia/pesquisar_entidac 🔎 👻 🚔 🧭 🛛 🎽 CAIXA - Contribuição Sindi 🗴 | { |
|---------------------|----------------------------------------------------------------------------------------------------|---|
| quivo Editar Exibir | Favoritos Ferramentas Ajuda                                                                                               |   |
| CAIXA               |                                                                                                    |   |
|                     | ATENDIMENTO Selecione V DúVIDAS 🧿 Navegue pela Caixa V                                                                    |   |
| NTRIBUIÇÃO SINDICA  |                                                                                                    |   |
|                     |                                                                                                    |   |
| cluir Guia          | Geração da Guia de Recolhimento da Contribuição Sindical Urbana - GRCSU<br>para pagamento                                 |   |
|                     | Selecione a Entidade Sindical desejada:                                                                                   |   |
|                     | Grau Entidade Cód. Categoría IIE                                                                                          |   |
|                     | Sindical Sindical CONTRACTOR OF CEES-CONTA                                                                                |   |
|                     | GOVERNAMENTAL DF                                                                                                    |   |
|                     |                                                                                                    |   |
|                     | raginas   1 1 de 1                                                                                                    |   |
|                     |                                                                                                    |   |
|                     |                                                                                                    |   |
|                     |                                                                                                    |   |
|                     |                                                                                                    |   |

**7º Passo:** digite os dados das GRCSU, informações da arrecadação e do contribuinte, e clique em <CONFIRMAR>:

\*Atenção: informe o CEP e confirme a consistência, clicando na opção <BUSCAR ENDEREÇO> e <u>código CNAE</u> para preenchimento da guia; o CNAE, caso não o possua, pode ser conferido acessando a opção <CONSULTAR CÓDIGOS>.

| Categoria do Contribuinte: GOVERNAMENTAL Prazo de Recolhimento da Categoria Sindical: ···· 31/12 |  |
|--------------------------------------------------------------------------------------------------|--|
| Preencher os dados da guia:                                                                      |  |
| Vencimento:                                                                                      |  |
| Exercício: 2015                                                                                  |  |
| Valor da Contribuição:                                                                           |  |
| Nome/Razão Social/Denominação Social:teste CAIXA                                                 |  |
| Tipo de Identificação do Contribuinte: Código do Contribuinte 🔽                                  |  |
| CPF/CNPJ/Código do Contribuinte: 31032015                                                        |  |
| CEP:                                                                                             |  |
| Tipo de Logradouro: ··· QUADRA 🔍                                                                 |  |
| Endereço: QSB 1                                                                                  |  |
| Número: 100 Complemento:                                                                         |  |
| Bairro/Distrito:                                                                                 |  |
| Cidade/Município:BRASILIA UF:DF                                                                  |  |
| Código de Atividade do Contribuinte: 023 CONSULTAR CÓDIGOS                                       |  |
| Capital Social - Empresa:                                                                        |  |
| Capital Social - Estabelecimento:                                                                |  |
|                                                                                                  |  |

**8º Passo:** confira os dados da GRCSU e, se corretos, clique em <VISUALIZAR IMPRESSÃO>, caso contrário, retorne e insira os dados corretos:

| Editar Exibir I | avoritos Ferramentas Ajuda                                                                                                    |  |
|-----------------|----------------------------------------------------------------------------------------------------|--|
|                 | Confirme os dados digitados e visualize a impressão da guía                                                                                                    |  |
|                 | Código da Entidade Sindical:       999.000.000.00000-3         Nome da Entidade Sindical:       CEES-CONTA ESPECIAL EMPREGO SALARIO         O000002       Grau da Entidade Sindical:       CEES (MTE)         Vencimento:       31/03/2015         Exercício:       2015         Valor da Contribuição:       100,00         Nome/Razão Social/Denominação Social:       TESTE CAIXA         Tipo de Identificação do Contribuinte:       C8aoacute;digo do Contribuinte         CFP:       72015-510         Tipo de Logradouro:       Q |  |
|                 | Endereço:         QSB 1           Número:         100         Complemento:           Bairro/Distrito:         TAGUATINGA SUL (TAGUATINGA)         Cidade/Município:           Cidade/Município:         BRASILLA         UF:DF                                                                                                    |  |
|                 | Código de Atividade do Contribuinte:       023-ATIVIDADES DE APOIO A PRODUCAO         FLORESTAL       GOVERNAMENTAL         Capital Social - Empresa:       GOVERNAMENTAL         Capital Social - Estabelecimento:       Nº Empregados Contribuintes:         Total Remuneração - Contribuintes:       Total de Empregados do Estabelecimento:                                                                                                    |  |
|                 | (RETORNAR) (VISUALIZAR IMPRESSÃO)                                                                                                    |  |

| Tipo de Identificação do Contribuinte:                     |  |
|------------------------------------------------------------|--|
| CPF/CNPJ/Código do Contribuinte: 31032015                  |  |
|                                                            |  |
| CEP: 72015-510 BUSCAR ENDEREÇO                             |  |
| Tipo de Logradouro: ··· QUADRA 🗸                           |  |
| Endereço: QSB 1                                            |  |
| Número:                                                    |  |
| Bairro/Distrito: TAGUATINGA SUL (TAGUATINGA)               |  |
| Cidade/Município: BRASILIA UF:DF                           |  |
| Código de Atividade do Contribuinte: 023 CONSULTAR CÓDIGOS |  |
| Capital Social - Empresa:                                  |  |
| Capital Social - Estabelecimento:                          |  |
| Nº Empregados Contribuintes:                               |  |
| Total Remuneração - Contribuintes:                         |  |
| Total de Empregados do Estabelecimento:                    |  |
| CONFIRMAR > RETORNAR                                       |  |
|                                                            |  |

9º Passo: preparr a impressora e clique em <IMPRIMIR>:

| A CAIXA - Contribuição Sindical                                                                      | - Windows Internet Explorer -                                                                                                    | ×        |                          | - 0      | ×^  |
|----------------------------------------------------------------------------------------------------|----------------------------------------------------------------------------------------------------|----------|--------------------------|----------|-----|
|                                                                                                    |                                                                                                    | -        |                          | <u>م</u> | ~;  |
| https://sindical.caixa.gov.br/sitcs_internet/contribuinte/imp                                        | primir_guia/visualizar_guia.do                                                                                                    | <u> </u> | A - Contribuição Sindi A |          | ~ ~ |
| GRCSU - Guia de Reco<br>Disque CAIXA 0800 726 01                                                     | olhimento da Contribuição Sindical Urbana<br>101 Ouvidoria CAIXA 0800 725 7474<br>Vaccimento<br>310022015 Ecodo<br>Códego da Entidade Sindical<br>genço:000.00000-3 | ^        | ika 🔽                    |          |     |
| Endereço<br>ST SBS Q 01 BL L LT 28 28                                                                | Complemento CNPJ da Entidade<br>SBS 37.115.367/0035-00                                                                                                    | ĺ        | () SAIR                  |          |     |
| Bairro/Distrito CEP<br>ASA SUL 70070-100                                                             | Cidade/Município UF<br>BRASILIA DF                                                                                                    |          |                          |          |     |
| Dados do Contribuinte<br>Nome/Razão Social/Denominação Social<br>TESTE CAIXA                         | CPF/CNPJ/Código do Contribuinte<br>000031032015                                                                                                    |          |                          |          |     |
| Endereço Número<br>Q QSB 1 100                                                                       | Complemento                                                                                                    |          |                          |          |     |
| CEP Bairro/Distrito<br>72015-510 TAGUATINGA SUL (TAGUATINGA)                                         | Cidade/Município UF Código Atividade<br>BRASILIA DF 023                                                                                                    |          |                          |          |     |
| Dados de Referência da Contribuição Categoria Patronal/Empregador Empregados Prof. Liberal Contribui | Dados da Contribuição         (=) Valor do Documento           (=) Valor do Documento         100,00           inten         (-) Resconto (-Abatimento              | ļ        | ALARIO                   |          |     |
| Capital Social - Estabelecimento Total Remuneração - Con                                             | ntribuintes (-) Outras Deduções                                                                                                    |          |                          |          |     |
| Total Empregados - Estab<br>MENSAGE/I DESTINADA AO CONTRIBUINTE                                      | belecimento (+) Mora / Multa                                                                                                    | ~        |                          |          |     |
| FECHAR                                                                                               |                                                                                                    | 1        |                          |          |     |
| CEP:                                                                                                 | 72015-510                                                                                                    |          |                          |          | ~   |

#### INFORMAÇÃO IMPORTANTE:

CASO APRESENTE ALGUM TIPO DE ERRO NA EMISSÃO/IMPRESSÃO DA GRCSU, será necessário atualizar as configurações do modo de compatibilidade e do JAVA, conforme instruções abaixo:

#### Modo de Compatibilidade

Incluir o site da CAIXA na Configurações do Modo de Exibição de Compatibilidade conforme passo-a-passo abaixo (após a realização do procedimento abaixo, o navegador deverá ser reiniciado):

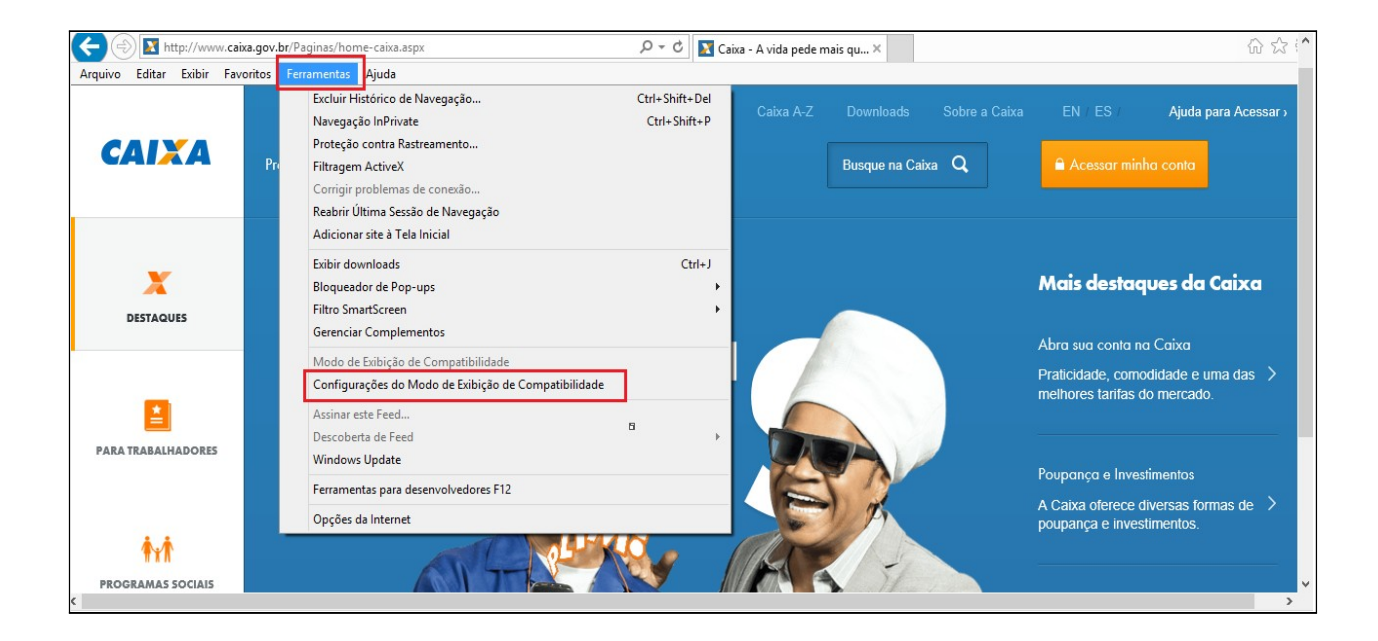

## JAVA

Configurar o JAVA conforme passo-a-passo abaixo:

- Menu Iniciar, Painel de Controle, digite "java" na caixa de pesquisa.
- Clique no ícone do java que aparecer na janela e entre na aba segurança.
- Marque a caixa "Ativar conteúdo Java no browser", caso esteja desmarcada.
- Baixar o nível de segurança para médio

- Ao entrar na página será perguntado ao usuário se deseja executar o conteúdo daquela página.

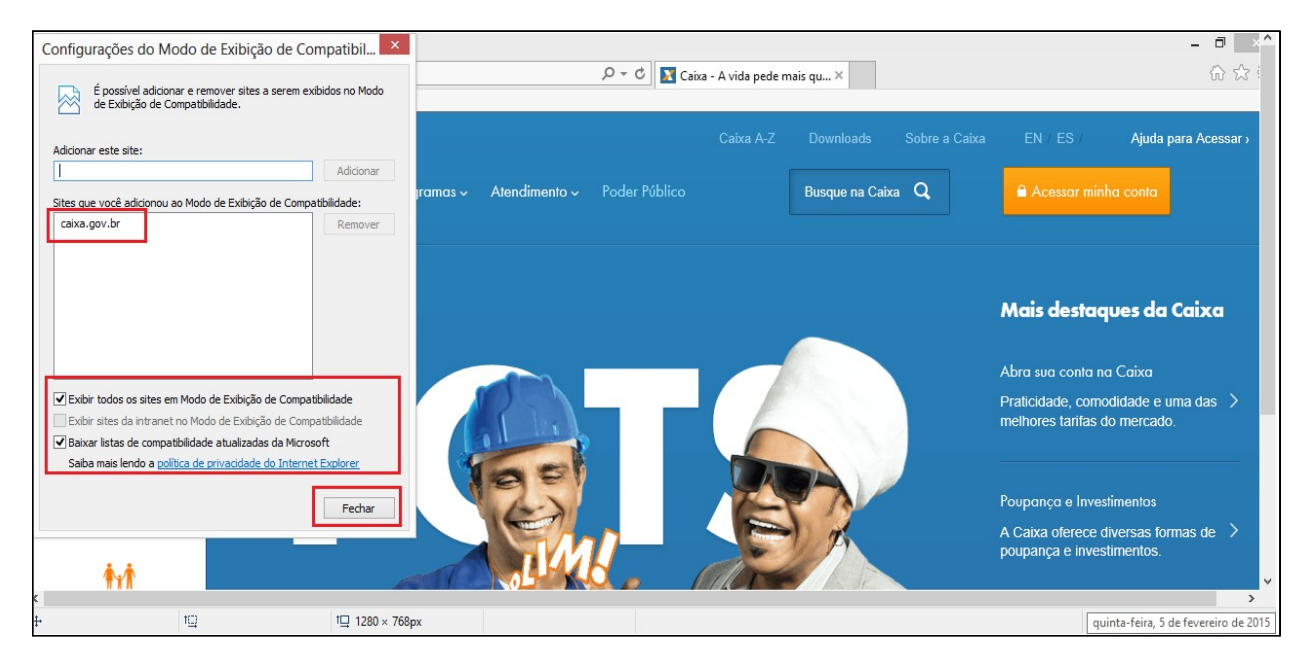

| Painel de Controle Java                                                                                                   |
|----------------------------------------------------------------------------------------------------|
| Geral Atualizar Java Segurança Avançado                                                                                   |
| ☑ <u>A</u> tivar conteúdo Java no browser                                                                                 |
| Nível de Segurança                                                                                                    |
| - Muito Alta                                                                                                    |
| - Alta (mínimo recomendado)                                                                                               |
| - Médio                                                                                                    |
| Aplicações Java não assinadas e autoassinadas não terão permissão para serem<br>executadas em versões anteriores do Java. |
| Restaurar Prompts de Segurança Gerenciar Certificados                                                                     |
| OK Cancelar Aglicar                                                                                                    |